# 屋根の描き方(切妻屋根)

下の画像のような切妻の屋根を作成する手順です。

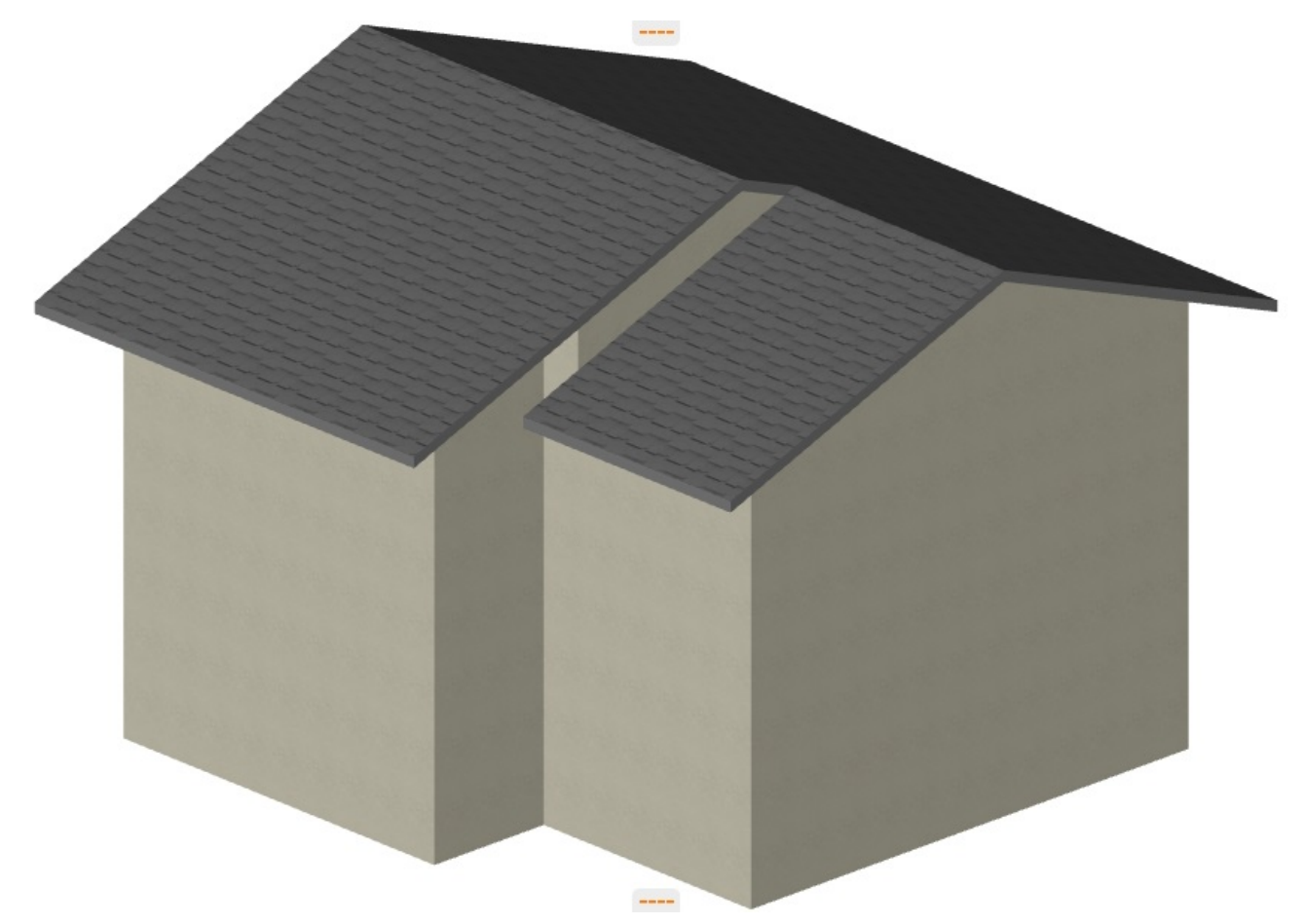

平面上の設定は以下になります。

- 赤いラインが屋根伏図(上から見下ろした形状)になります。
- グレーで作図されているところは外壁です。
- 矢印の方向に向かって屋根が上がります。

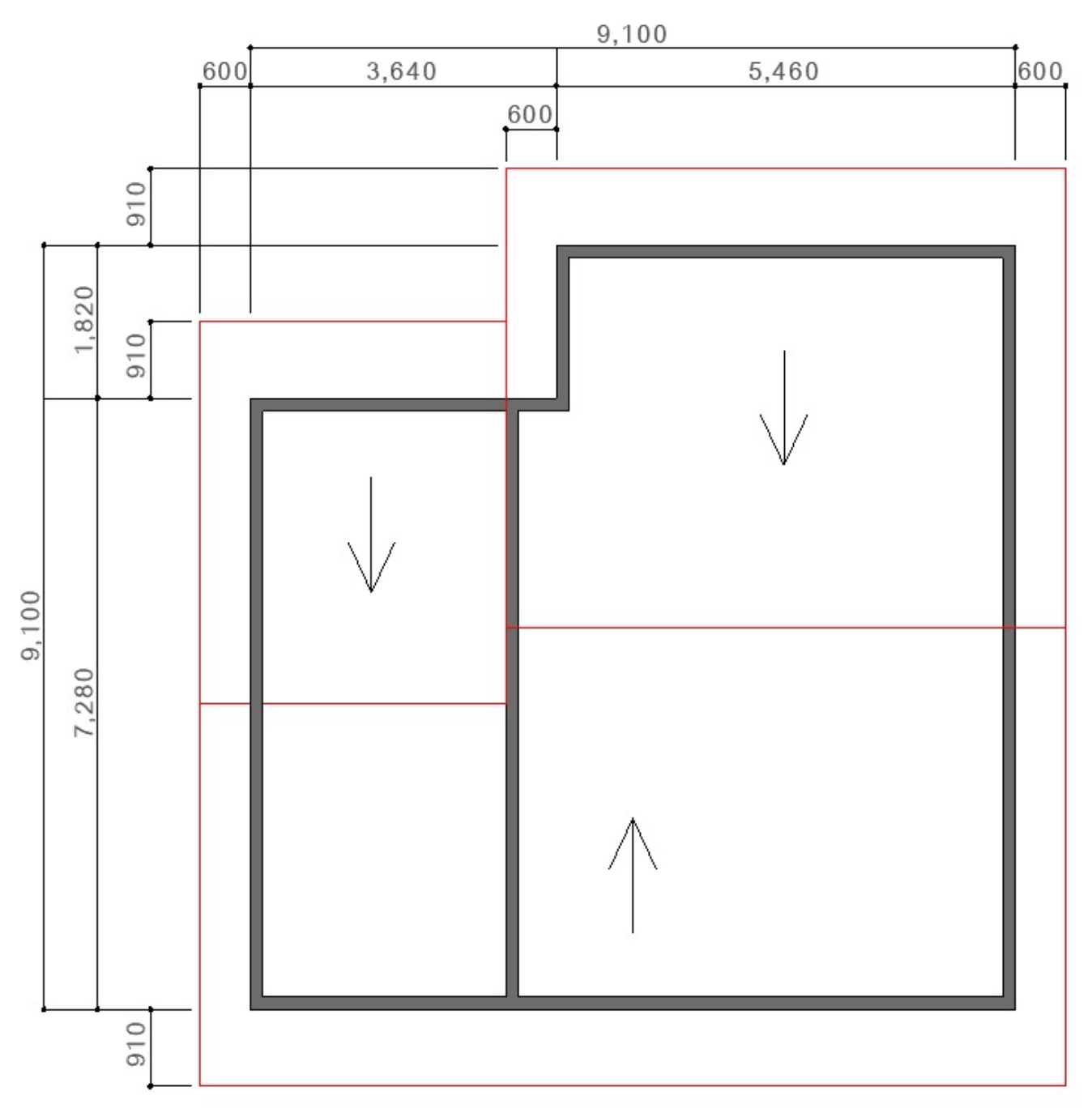

1. ツールボックスの3D作図より屋根ツールの設定画面を開きます。

| 🔊 屋根のデフ     | オルト設定               | ×              |
|-------------|---------------------|----------------|
| <i>#</i> DE | 05 屋根 🛛 🕨           | デフォルト          |
| • 📑         | 基本                  |                |
| 材質:         |                     |                |
|             | ■ 屋根03              |                |
|             | 🔲 灰                 | ■ 接合部順位:       |
|             | ■ 灰                 |                |
| テクスチャ配置     |                     | テクスチャをリセット     |
| 切り取りボディ:    |                     | 輪郭の下部 〜        |
| <b>X</b>    |                     | ▶              |
|             | 基準レベル: GL ▶<br>6000 | <u>□</u> 14    |
|             |                     | 👝 🚰 🏑 21.801°  |
|             |                     | </ <tr 90.000° |
|             | 复合平面形状<br>美细        |                |
|             |                     |                |
| お気に入り       |                     | キャンセル OK       |

基準レベル・・・6000 (軒先の高さを入力します。下も自動的に同じ数字が入ります。) 屋根勾配・・・21.801°(4寸勾配)

を入力しOKボタンで閉じます。

2. 情報ボックスを確認します。

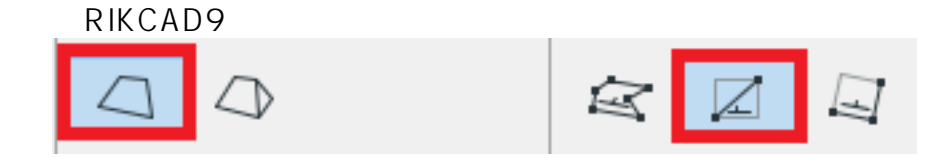

【RIKCAD8以下】

ページ 3 / 15 (c) 2025 RIK <k<u>s</u>umatani@rikcorp.jp> | 2025-07-12 15:00:00 URL: http://faq.rik-service.net/index.php?action=artikel&cat=28&id=799&artlang=ja

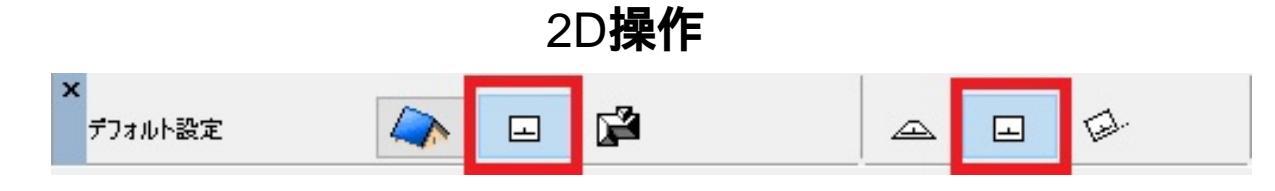

図形作成法・・・単一平面 組み立て法・・・矩形

3. 軒先の下側のライン から をクリックします。

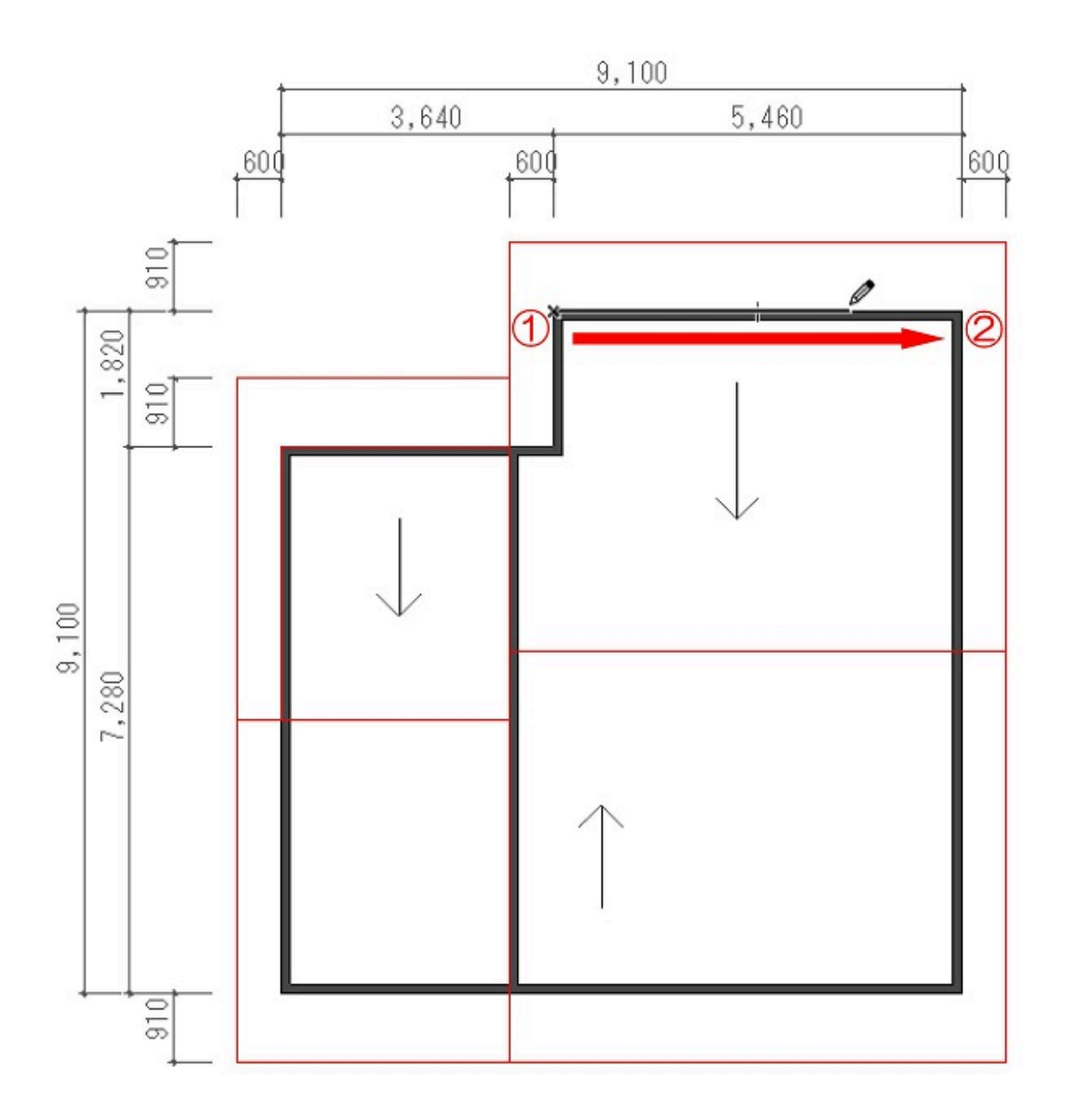

マウスカーソルが目玉マークになりますので、上がる方向の任意の場所でクリックします。

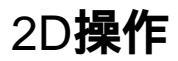

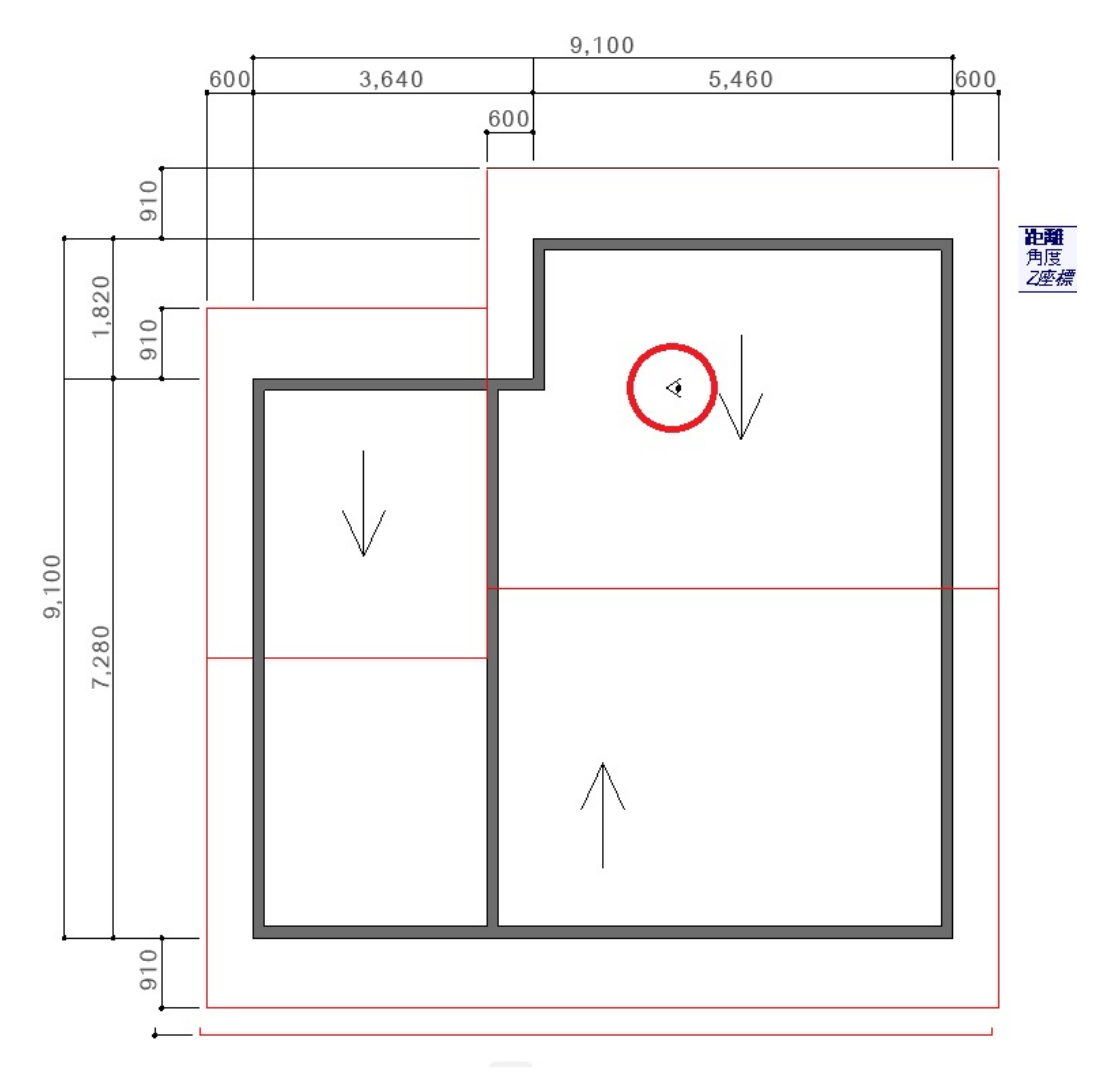

5. 右上の角 から左下角 でクリックし、1枚目の屋根を作成します。

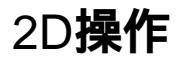

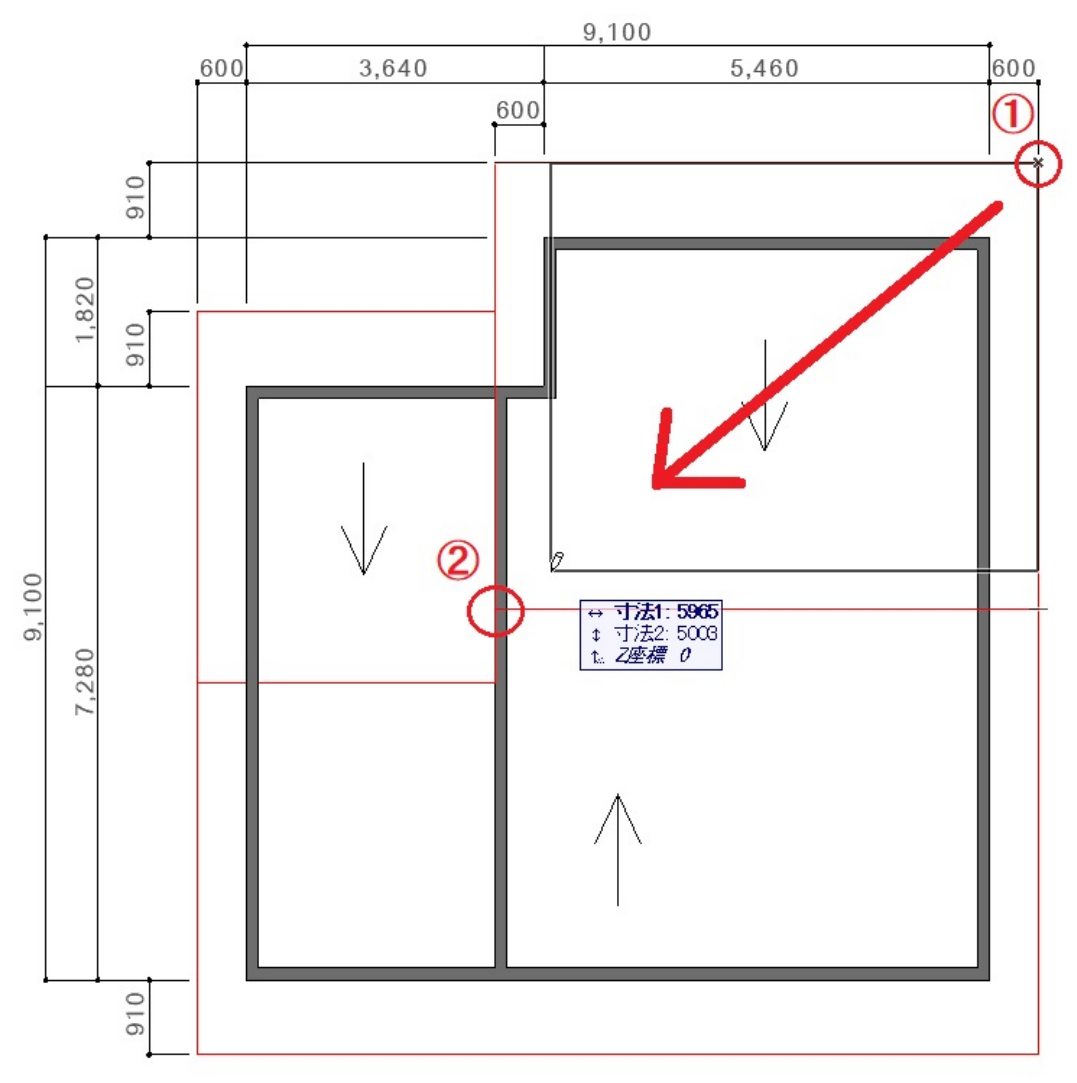

6. 同様に左の屋根も作成します。 軒先のライン をクリックします。

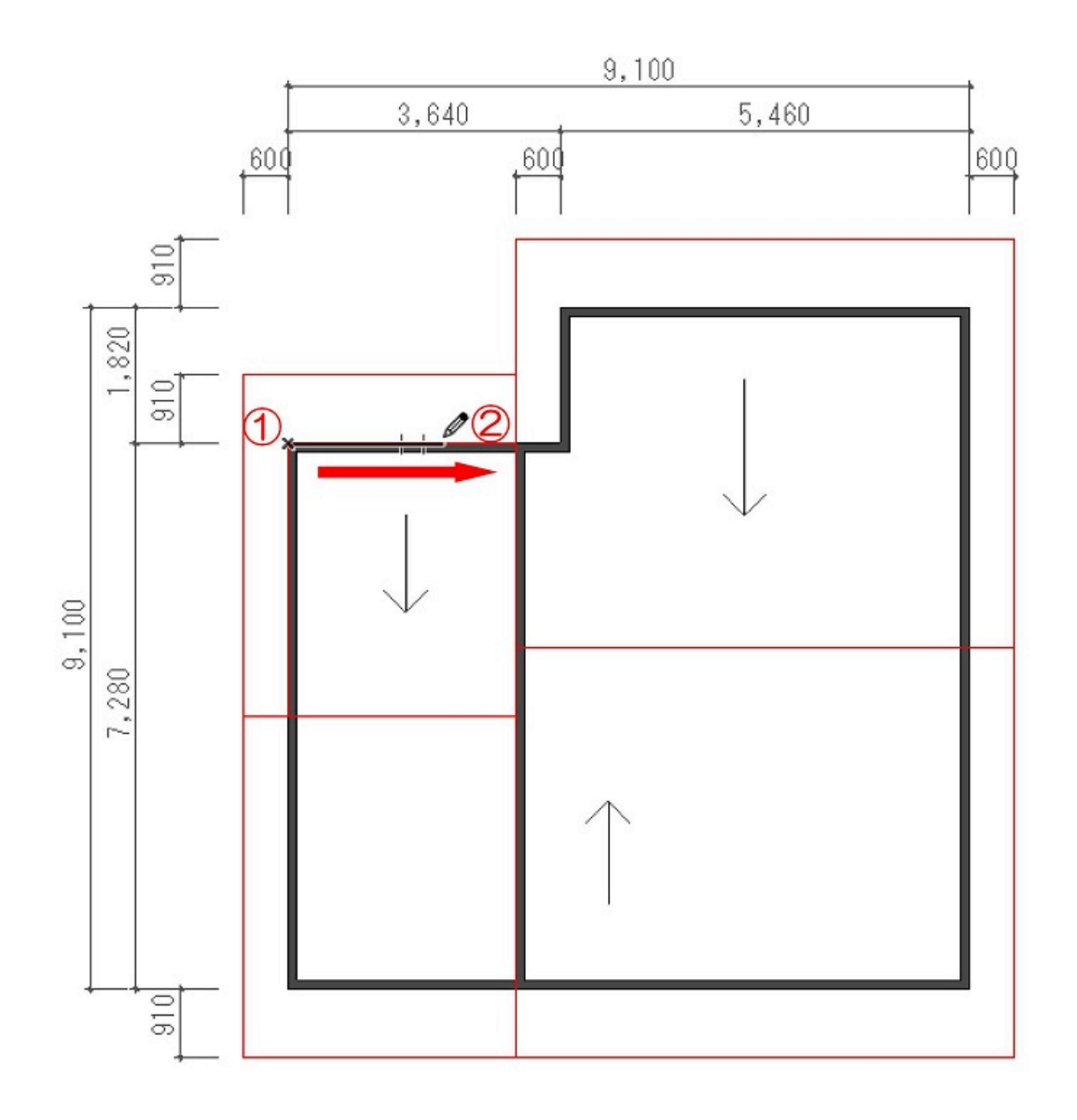

7. マウスカーソルが目玉マークになりますので、上がる方向の任意の場所でクリックしま す。

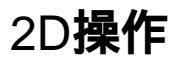

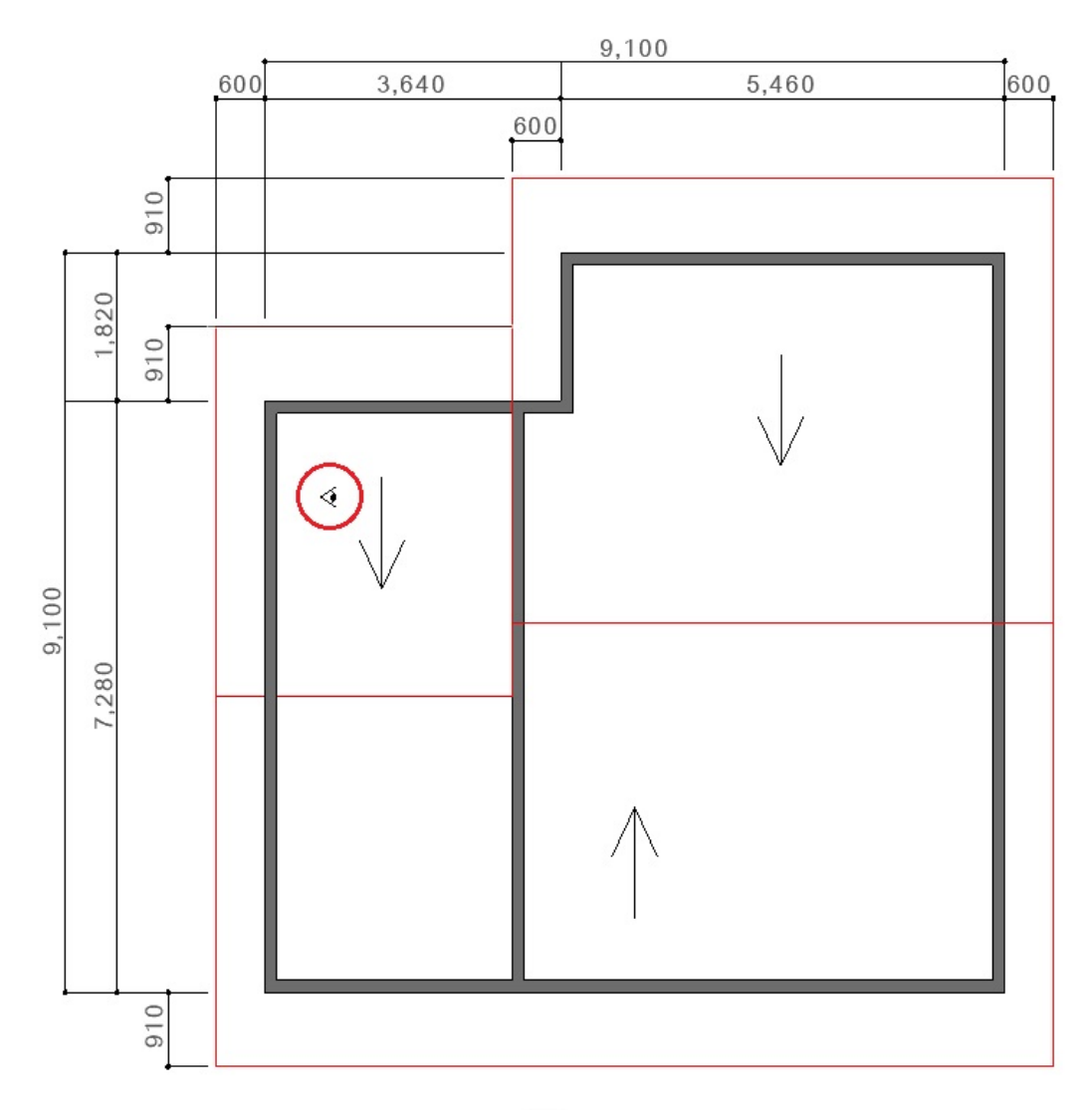

8. 左上の角 から右下角 でクリックし、2枚目の屋根を作成します。

2D**操作** 

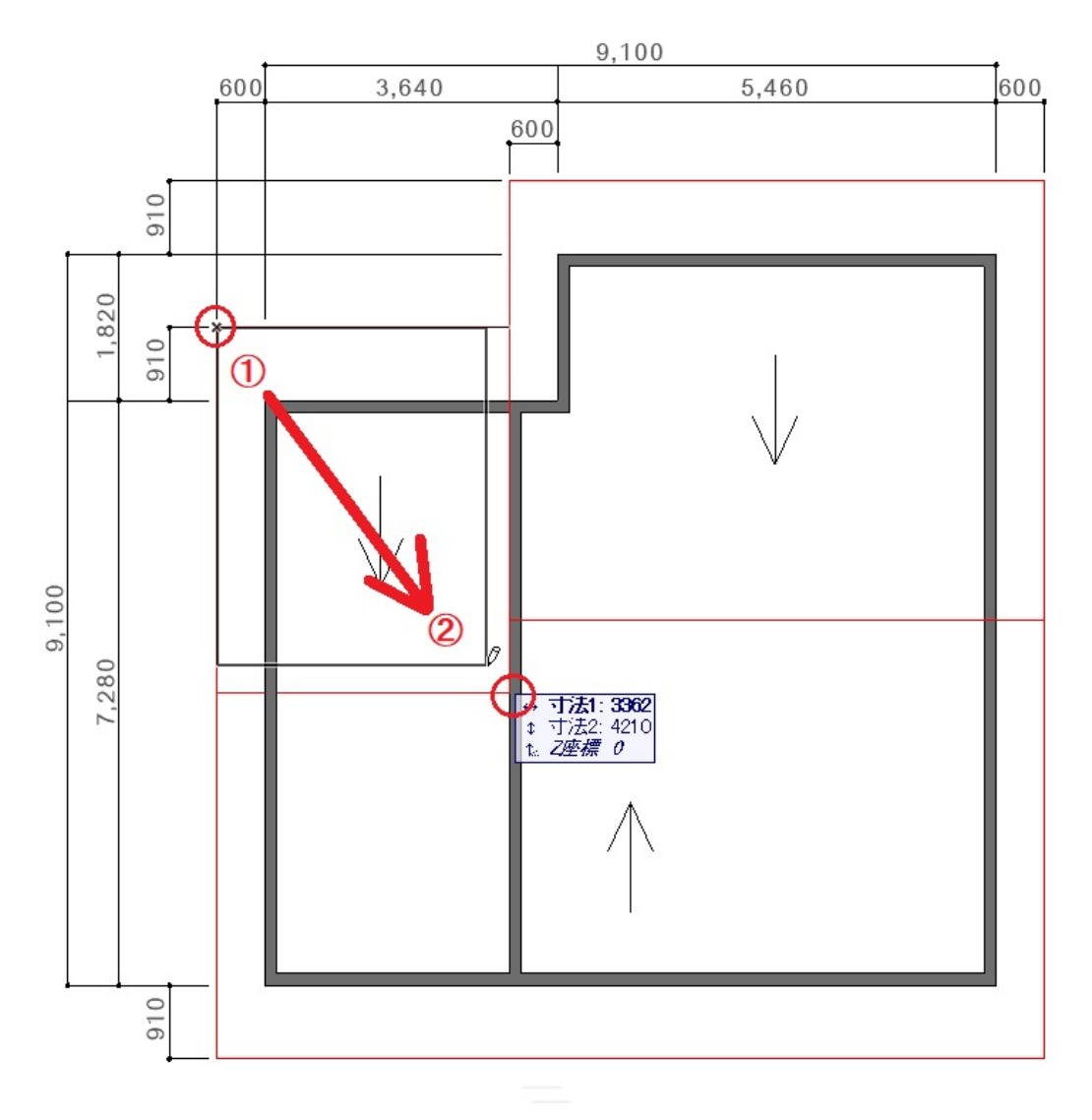

9. 下側の屋根を作成します。 情報ボックスを確認し、組み立て法を複合屋根に変更します。

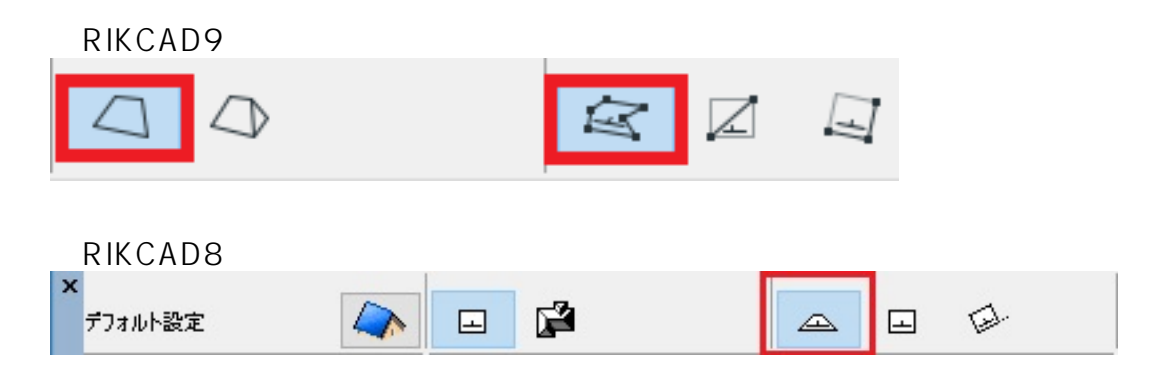

10. 軒先のライン から をクリックします。

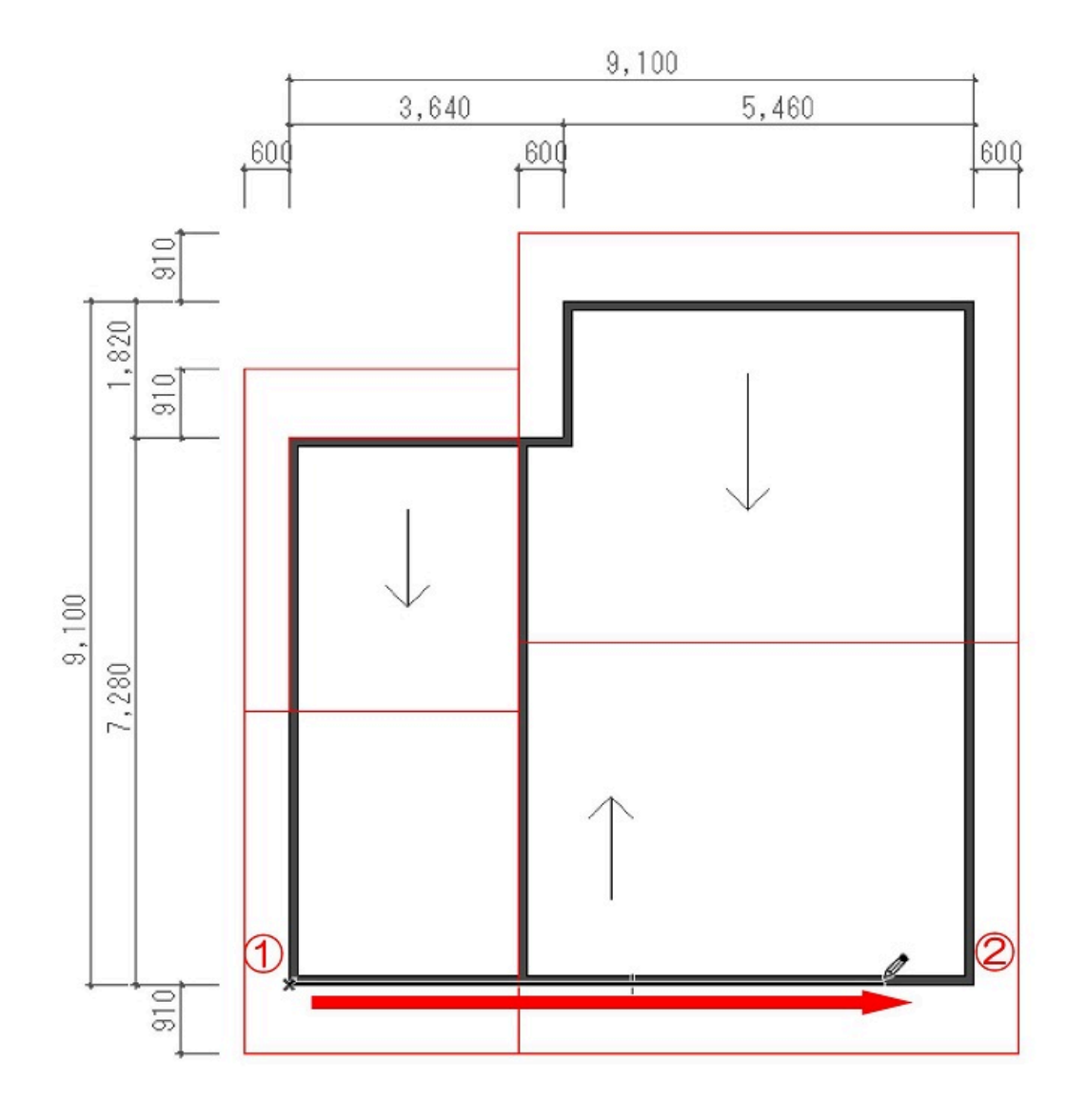

11. マウスカーソルが目玉マークになりますので、上がる方向の任意の場所でクリックしま す。

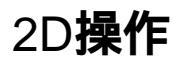

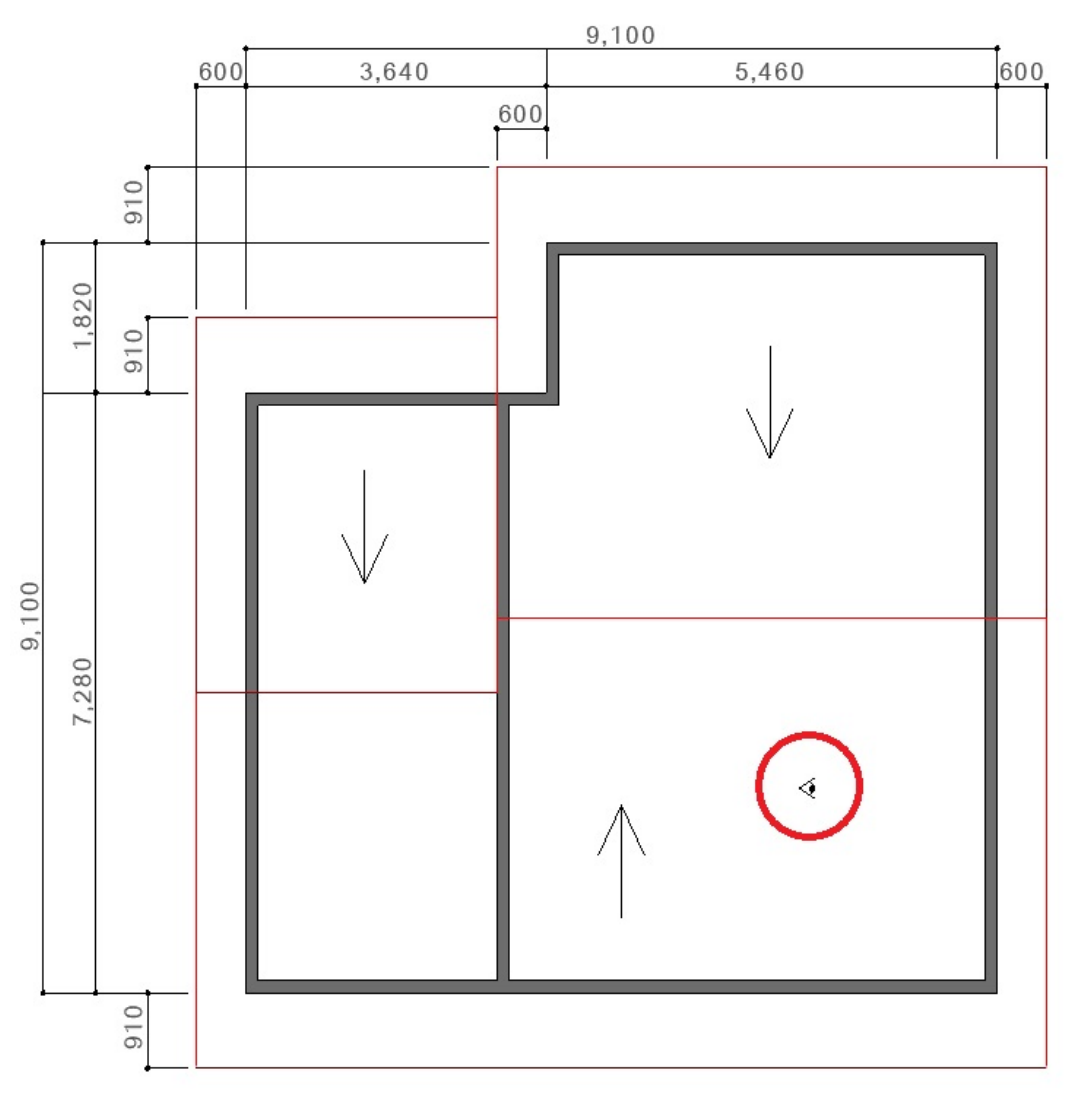

12.

とクリックして3枚目屋根を作成します。

2D**操作** 

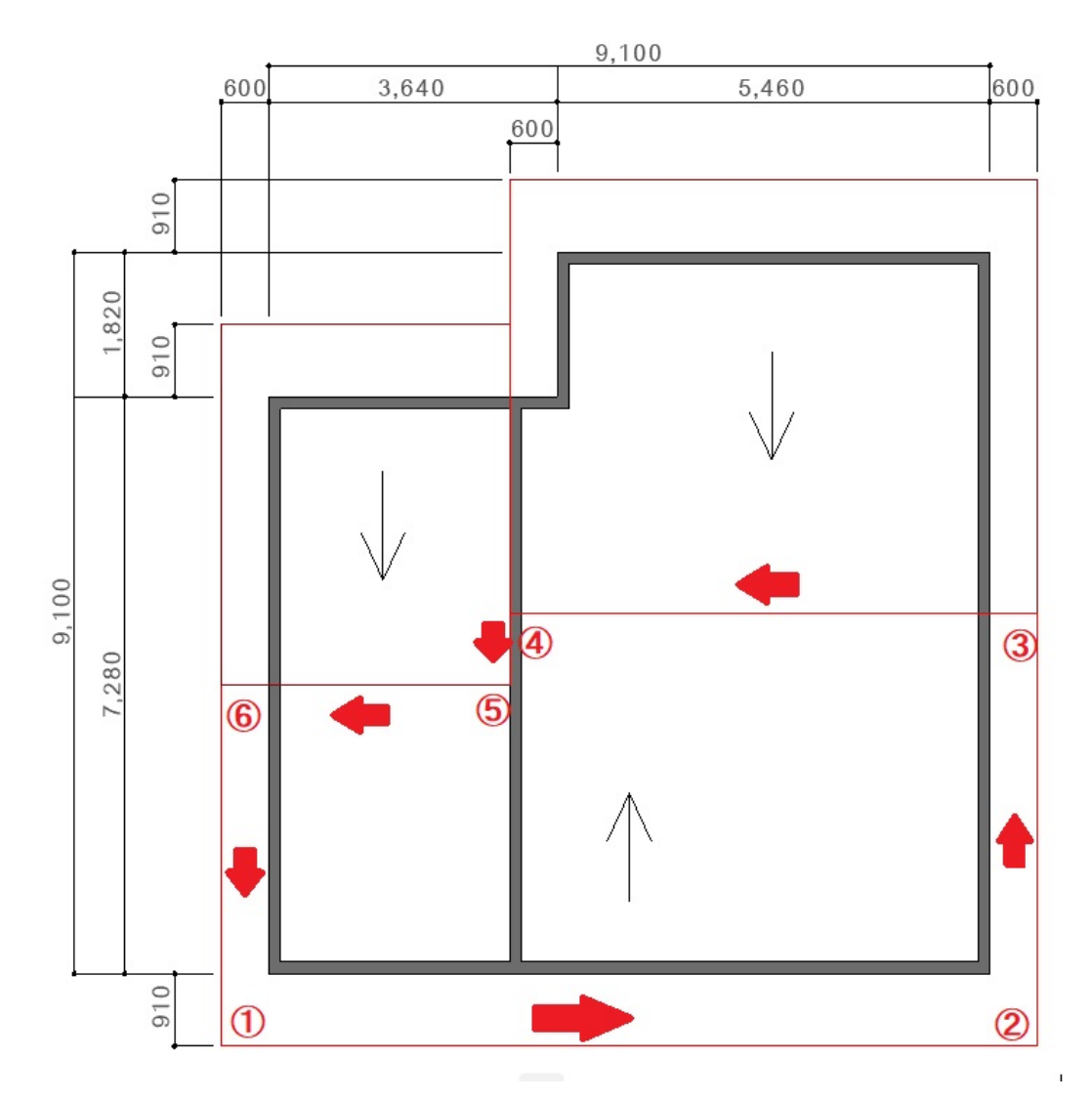

13.3Dで確認すると、屋根が作成されています。

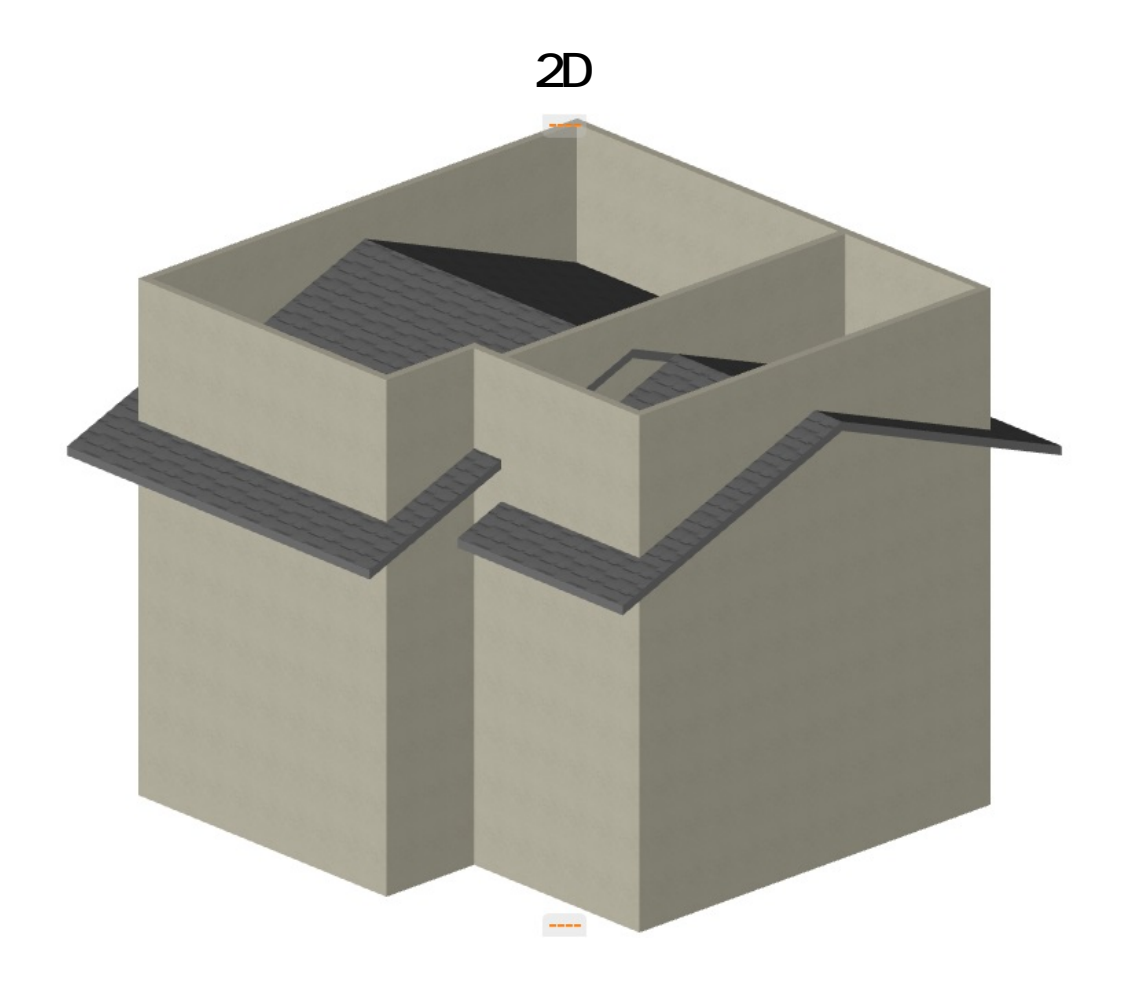

14. 壁が屋根より飛び出ていますので、作成した屋根を選択し右クリックで「単一平面屋根 までクロップ」をクリックし、そのままクロップボタンを押すと完成です。

|                                                                                                    |                         | 選択した屋根の設定<br>選択してツールを有効にする( <u>S</u> ) |   |  |  |  |  |
|----------------------------------------------------------------------------------------------------|-------------------------|----------------------------------------|---|--|--|--|--|
|                                                                                                    |                         | 配置フロアを再リンク                             |   |  |  |  |  |
| Construction of the second second sec | ×                       | 削除                                     |   |  |  |  |  |
| A REAL PROPERTY AND A REAL PROPERTY AND A REAL |                         | 移動とコピー                                 |   |  |  |  |  |
|                                                                                                    |                         | レイヤー ・                                 |   |  |  |  |  |
|                                                                                                    | 6.                      | 選択内容をモルフに変換 Ctrl+J                     |   |  |  |  |  |
|                                                                                                    | 88                      | 接続                                     |   |  |  |  |  |
|                                                                                                    | 0                       | 3Dで選択内容/矩形選択を表示                        |   |  |  |  |  |
|                                                                                                    | ٥                       | 3Dで全てを表示 Ctrl+F5                       |   |  |  |  |  |
| 9. ♥ @ ≯ 0. •0 <                                                                                                    | đ                       | 3Dで保存した選択内容/矩形選択を表示                    | ļ |  |  |  |  |
|                                                                                                    | <b>*</b>                | 単一平面屋根までクロップ Ctrl+0                    |   |  |  |  |  |
|                                                                                                    | R                       | 選択範囲まで拡大(Z) Ctrl+Shift+0               | ſ |  |  |  |  |
|                                                                                                    | æ                       | 回転 O                                   |   |  |  |  |  |
| 6                                                                                                    |                         | 全ての選択を解除( <u>D</u> )                   |   |  |  |  |  |
| <u>ا</u>                                                                                                    | $\overline{\mathbf{Q}}$ | 編集中の平面 ▶                               | ŀ |  |  |  |  |

#### 関連項目

屋根勾配表

| 尺貫法勾配 | 分数勾配                 | 角度(゜)    | 尺貫法勾配 | 分数勾配                 | 角度(゜)    | 尺貫法勾配 | 分数勾配                   | 角度(゜)    |
|-------|----------------------|----------|-------|----------------------|----------|-------|------------------------|----------|
| 5分    | 0.5/10( <b>5%</b> )  | 2.8624°  | 4寸5分  | 4.5/10( <b>45%</b> ) | 24.2277° | 8寸5分  | 8.5/10( <b>85%</b> )   | 40.3645° |
| 1寸    | 1.0/10( <b>10%</b> ) | 5.7106°  | 5寸    | 5.0/10( <b>50%</b> ) | 26.565°  | 9寸    | 9.0/10( <b>90%</b> )   | 41.9872° |
| 1寸5分  | 1.5/10( <b>15%</b> ) | 8.5308°  | 5寸5分  | 5.5/10( <b>55%</b> ) | 28.8108° | 9寸5分  | 9.5/10( <b>95%</b> )   | 43.5312° |
| 2寸    | 2.0/10( <b>20%</b> ) | 11.3099° | 6寸    | 6.0/10( <b>60%</b> ) | 30.9638° | 矩勾配   | 10.0/10( <b>100%</b> ) | 45°      |
| 2寸5分  | 2.5/10( <b>25%</b> ) | 14.0362° | 6寸5分  | 6.5/10( <b>65%</b> ) | 33.0239° | 9寸返し  | 11.0/10( <b>110%</b> ) | 47.7263° |
| 3寸    | 3.0/10( <b>30%</b> ) | 16.6992° | 7寸    | 7.0/10( <b>70%</b> ) | 34.992°  | 8寸返し  | 12.0/10( <b>120%</b> ) | 50.1944° |
| 3寸5分  | 3.5/10( <b>35%</b> ) | 19.29°   | 7寸5分  | 7.5/10( <b>75%</b> ) | 36.8699° | 12寸5分 | 12.5/10( <b>125%</b> ) | 51.3401° |
| 4寸    | 4.0/10( <b>40%</b> ) | 21.8014° | 8寸    | 8.0/10( <b>80%</b> ) | 38.6598° | -     | -                      | -        |

ー意的なソリューション ID: #1798 製作者: ヘルプデスク 最終更新: 2020-06-01 17:31